## セキュリティ強化に伴うCookieの有効化について

ページが表示されない場合、お使いのブラウザがCookieをブロックする設定になっている可能性があり ますので、ご確認をお願いします。

以下に主なブラウザでの確認方法を記載しますが、お使いのブラウザのバージョンやOSの種類によって 操作方法が異なります。

詳しくは、ご使用のブラウザのヘルプやサポートページをご確認ください。

## MicroSoft EdgeでCookieを有効にする方法

- 2. 「設定」の画面から「Cookieとサイトのアクセス許可」を選択する。
- 3.「Cookieとサイト データの管理と削除」を選択する。
- 4.「Cookieデータの保存と読み取りをサイトに許可する(推奨)を以下の状態にする。

保存された Cookie とデータ / Cookie とサイト データ

Cookie データの保存と読み取りをサイトに許可する(推奨)

## iPhone/iPadの標準ブラウザ(Safari)でCookieを有効にする方法

iOSのバージョンによって異なりますのでサポートページをご確認ください。

参考: appleのサポートページ「iOS: Cookie が必要な Web ページまたはサービスを使うことができ

ない」 → http://support.apple.com/kb/TS4207?viewlocale=ja\_JP

## Androidの標準ブラウザでCookieを有効にする方法

- 1. メニューボタンを押す。
- 2. 「その他」から「設定」を選択する。
- 3.「Cookieを受け入れる」(もしくは「Cookieを許可」)にチェックが入っていることを確認する。

機種によって操作方法が異なる場合があります。上記の操作で確認できない場合はお使いの機種のマニ ュアルやヘルプをご覧ください。